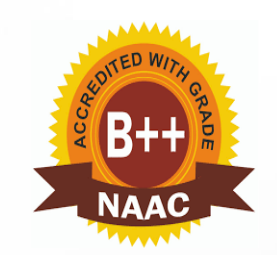

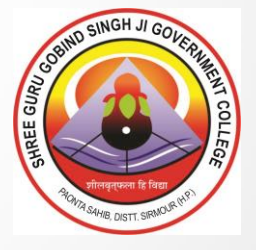

## Shree Guru Gobind Singh Ji Government College Paonta Sahib, District Sirmaur, Himachal Pradesh

## 2<sup>nd</sup> Cycle of NAAC Accreditation

**Criterion 6 Governance, Leadership and Management** 

**Key Indicator 6.2 Strategy Development and Deployment** 

Metric 6.2.3 Implementation of e-governance in areas of operation

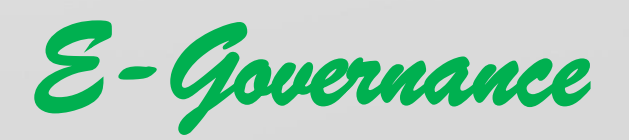

## **Table of Contents**

| I.   | ADMINISTRATION1                                  |
|------|--------------------------------------------------|
| a.   | PMIS1                                            |
| i.   | PMIS Modules Link:2                              |
| b.   | Online Feedback Mechanism2                       |
| i.   | Curriculum Feedback2                             |
| ii   | . Student Satisfaction Survey2                   |
| ii   | i. Grievances Redressal2                         |
| II.  | FINANCE AND ACCOUNTS                             |
| a.   | Himkosh Online Treasury                          |
| b.   | GPF/AGHP6                                        |
| c.   | PFMS Platform7                                   |
| d.   | Centralised National Portal of Scholarships10    |
| III. | STUDENT ADMISSION AND SUPPORT12                  |
| a.   | College Website                                  |
| b.   | Himachal Pradesh University Portal13             |
| c.   | Admission Portal14                               |
| i.   | Register New User14                              |
| ii   | . Online Admission                               |
| IV.  | EXAMINATION                                      |
| d.   | Student Registration with Affiliating University |
| e.   | Exam Portal of affiliating university40          |
| f.   | Internal Assessment                              |

## I. Administration

#### a. PMIS

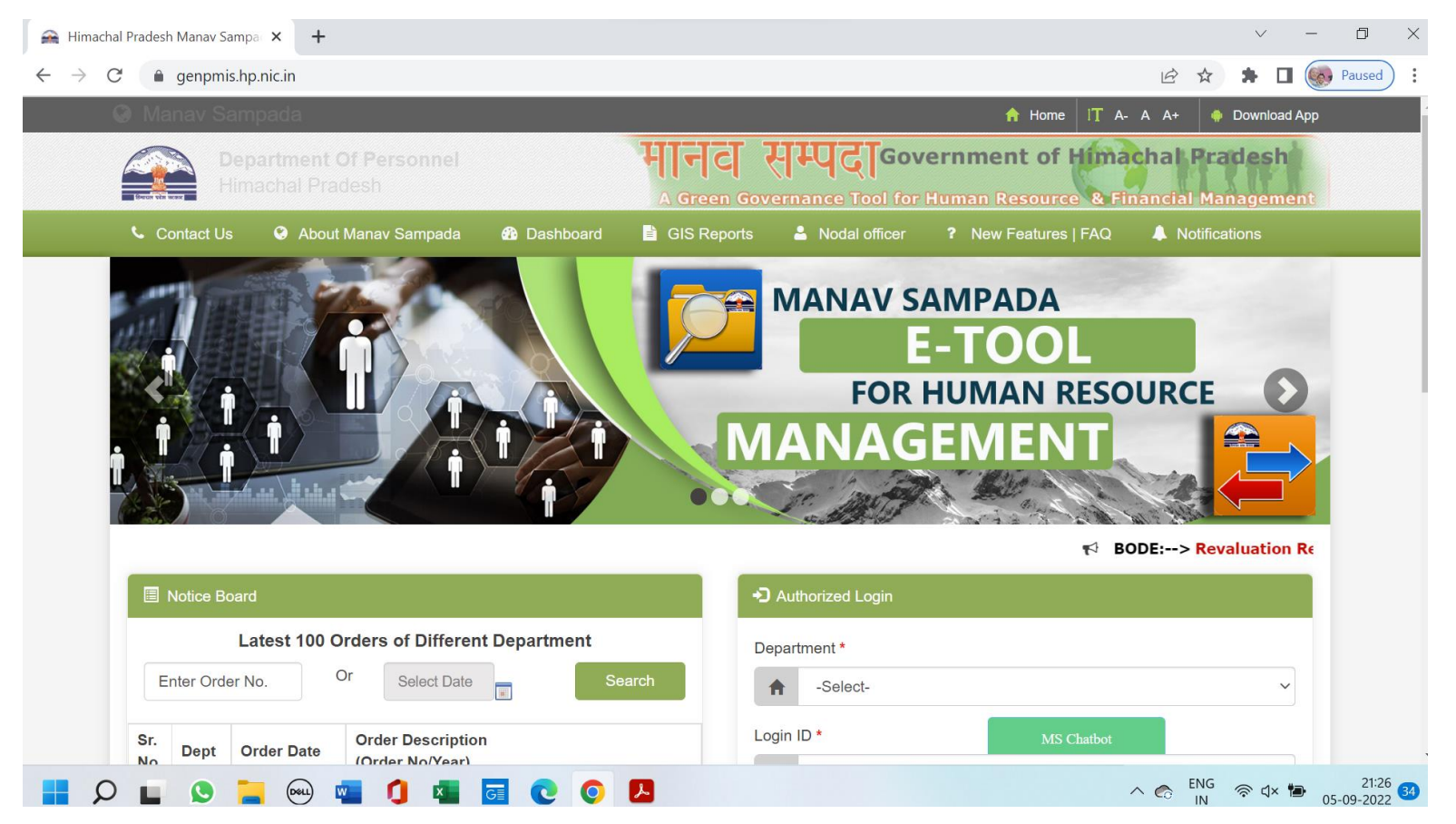

#### i. PMIS Modules Link:

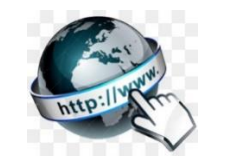

## b. Online Feedback Mechanism

i. Curriculum Feedback

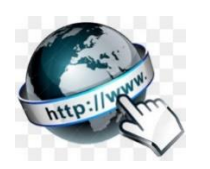

ii. Student Satisfaction Survey

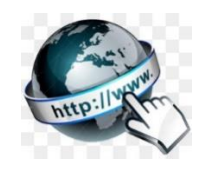

iii. Grievances Redressal

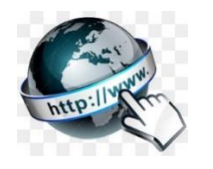

## II. Finance and Accounts

### a. Himkosh Online Treasury

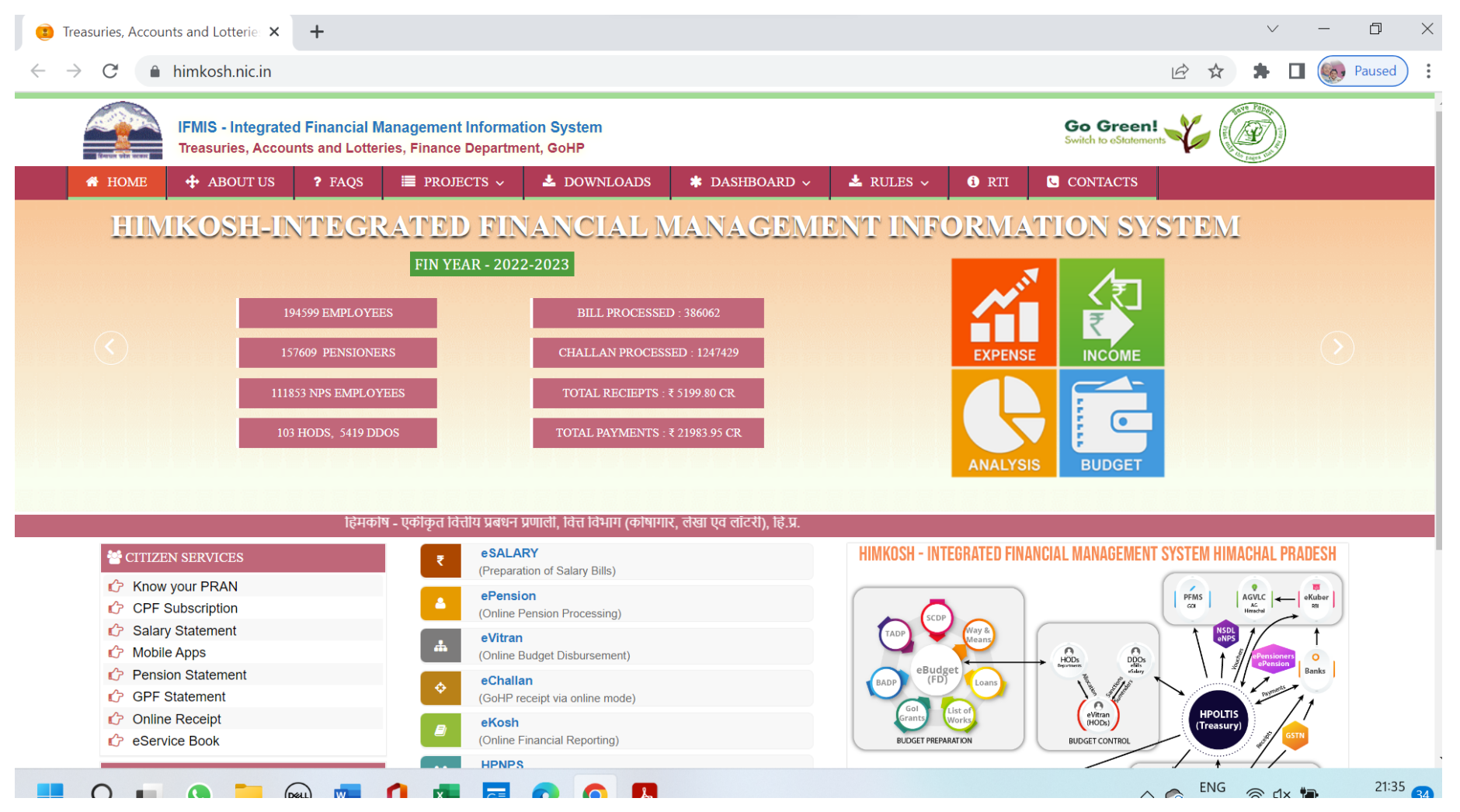

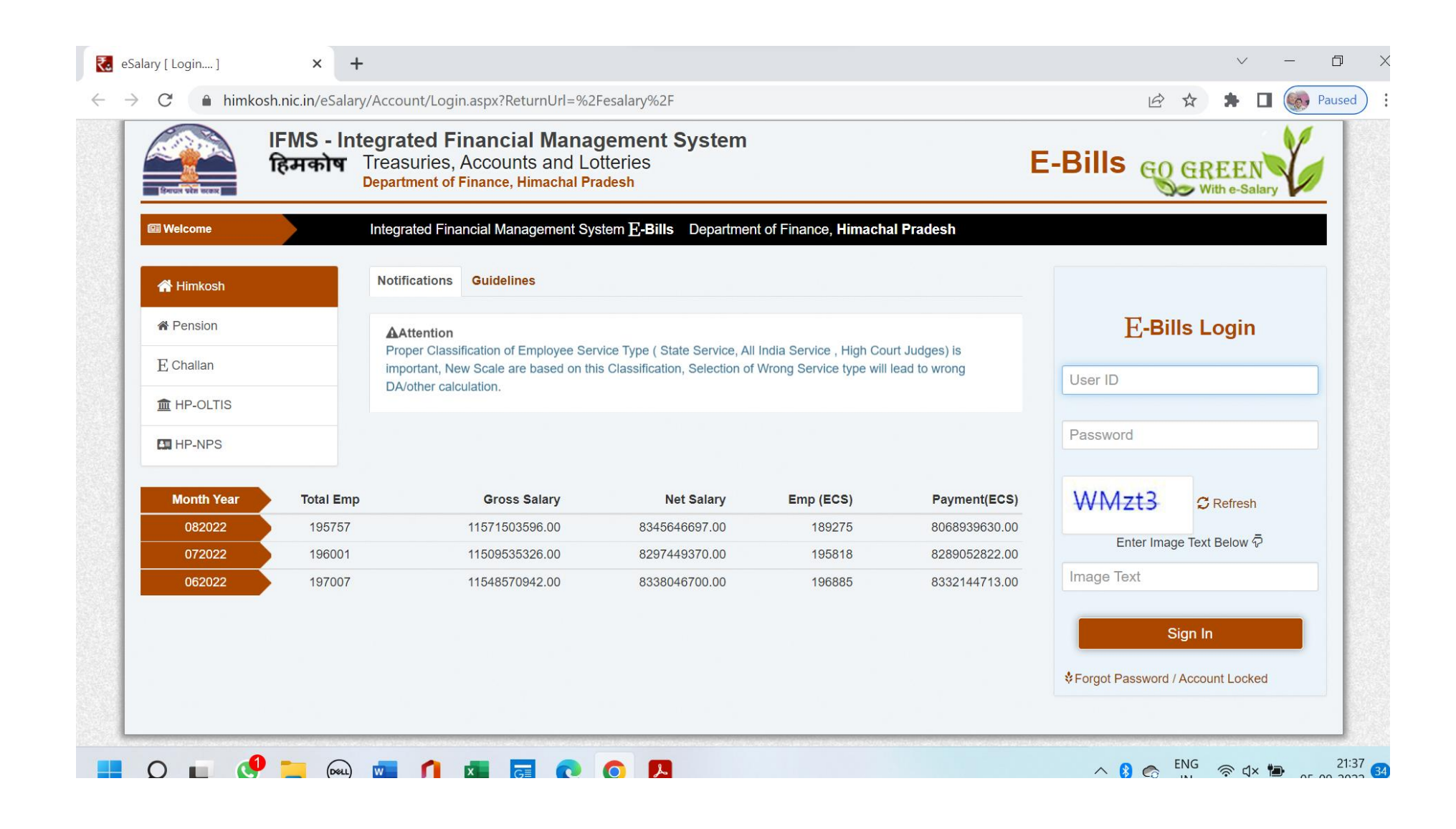

| S Treasuries, Accounts and Lotterie $$ X               | +                                                 |                                                                |                                                                        | V -        | - 0 >  |
|--------------------------------------------------------|---------------------------------------------------|----------------------------------------------------------------|------------------------------------------------------------------------|------------|--------|
| $\leftrightarrow$ $\rightarrow$ C $$ himkosh.hp.nic.in | /treasuryportal/ekosh/eSalaryDu                   | ueDrawnStatementIFMS.asp                                       |                                                                        | 🖻 ☆ 🗯 🗖 🤅  | Paused |
| Exercise vite memory                                   | IFMS - Inte<br>Go Green!<br>Switch to eStatements | <b>Egrated Finan</b><br>Treasuries, Acco<br>Department of Fina | cial Management System<br>ounts and Lotteries<br>nce, Himachal Pradesh | Save Paper |        |
|                                                        |                                                   | esa                                                            | LARY                                                                   |            |        |
|                                                        |                                                   | Welcome to Centralised eSalary Sy                              | stem of HP Government Employees                                        |            |        |
|                                                        | Employee Code                                     |                                                                | Enter full new Employee Code eg. IP01-99999                            |            |        |
|                                                        | Employee Name                                     |                                                                | Enter few characters of your name in Employee Name                     |            |        |
|                                                        | Select Treasury                                   | Centralized Treasury V<br>Login Reset                          | Select your treasury                                                   |            |        |
| Instructi                                              | ons: -                                            |                                                                |                                                                        |            |        |
| 2                                                      | This service is available to employees            | s under treasuries of Himachal Prade                           | sh.                                                                    |            |        |
| 0                                                      | Salary processed and verified through             | h Centralised eSalary software.                                |                                                                        |            |        |
| 2                                                      | All fields are mandatory. Data is Avai            | lable from March,2013 onward.                                  |                                                                        |            |        |
|                                                        | Best View at 800X600px in IE 6.0+ e               | explorer . Popup should be enabled/a                           | lowed.                                                                 |            |        |
|                                                        |                                                   | Software is developed by National Ir                           | formatics Centre, Himachal Pradesh                                     |            |        |

Disclaimer:Content on this website is published and managed by Department of Treasuries, Accounts and Lotteries, Himachal Pradesh, Shimla. For any query regarding this website, please contact the 'Web Information Manager: Sh Deepak Bhardwaj (Additional Director), addtre-hp[at]nic[dot]in'. Contents of this website are informative only and for benefit of the public. However, these do not confer any legal right or obligation. Website designed by National Informatics Centre.

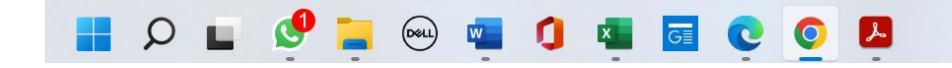

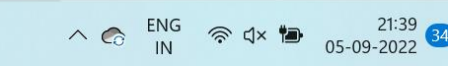

## b. GPF/AGHP

| 3            | Acco          | untant | t Gen | eral, Himachal Pr 🗙                                          | +                                                                                                  |                                                                           |                                           |                                                         |                                                                                                    |                                                   | $\checkmark$        | -      | đ                       |
|--------------|---------------|--------|-------|--------------------------------------------------------------|----------------------------------------------------------------------------------------------------|---------------------------------------------------------------------------|-------------------------------------------|---------------------------------------------------------|----------------------------------------------------------------------------------------------------|---------------------------------------------------|---------------------|--------|-------------------------|
| $\leftarrow$ | $\rightarrow$ | C      | -     | himkosh.hp.nic.ir                                            | n/aghp/                                                                                            |                                                                           |                                           |                                                         |                                                                                                    | 座☆                                                | * 0                 | Par    | used                    |
|              |               |        |       |                                                              |                                                                                                    |                                                                           |                                           |                                                         |                                                                                                    |                                                   |                     |        |                         |
|              |               |        |       |                                                              |                                                                                                    | ACCOUNTA<br>HIM                                                           | NT G                                      | ENERA<br>PRADESH                                        | AL (A&E)                                                                                                    | सेकहितार्थ सरवन्त्रि<br>Dedicated to Truth in Pub | net<br>fic interest |        |                         |
|              |               |        |       | Home GPF                                                     | Infromation Final Payment                                                                          | GPF) Information f                                                        | for DDO                                   | Pension Fo                                              | rms GPF Forms Compliant/Suggestions                                                                                                    |                                                   |                     |        |                         |
|              |               |        |       |                                                              |                                                                                                    | Informa                                                                   | ation for                                 | r Employee                                              | 15                                                                                                    |                                                   |                     |        |                         |
|              |               |        |       |                                                              |                                                                                                    |                                                                           | Know Yo                                   | ur GPF Detail                                           | S                                                                                                    |                                                   |                     |        |                         |
|              |               |        |       | QQ                                                           |                                                                                                    | Note: GPF State                                                           | ement as pe                               | er latest possi                                         | ble data available                                                                                                    | (0)                                               | L                   |        |                         |
|              |               |        |       |                                                              | * Series Code:                                                                                     | Please Choose One                                                         | <b>~</b> ()                               |                                                         | Select your Series Code from List. e.g. in HGA2345, HG/                                                                                       | is Series Code                                    |                     |        |                         |
|              |               |        |       |                                                              | * GPF Number:                                                                                      |                                                                           |                                           |                                                         | Enter your GPF Account Number (Numeric Part only e.                                                                                           | g. 2345)                                          |                     |        |                         |
|              |               |        |       |                                                              | * Employee Pin:                                                                                    |                                                                           |                                           |                                                         | Enter you four Digit Pin                                                                                                    |                                                   |                     |        |                         |
|              |               |        |       |                                                              |                                                                                                    | Submit                                                                    |                                           |                                                         | * implies Compulsory fields                                                                                                    |                                                   |                     |        |                         |
|              |               |        |       | AND STORE                                                    | 134013                                                                                             |                                                                           |                                           | TICA                                                    |                                                                                                    |                                                   | U)                  |        |                         |
|              |               |        |       | -                                                            |                                                                                                    |                                                                           |                                           |                                                         |                                                                                                    |                                                   |                     |        |                         |
|              |               |        |       | Disclaimer: Conter<br>'Web Information<br>not confer any leg | nt on this website is published and<br>Manager: Deputy Accountant Gene<br>Jal right or obligation. | Website is developed<br>nanaged by Office of the<br>al, dagadmn.hmp.ae@ca | by National<br>Accountan<br>g.gov.in '. ( | l Informatics Ce<br>ts General, Him<br>Contents of this | entre, Himachal Pradesh<br>nachal Pradesh, Shimla. For any query regarding this w<br>s website are informative only and for benefit of the pu | ebsite, please cont<br>blic. However, thes        | act the<br>se do    |        |                         |
|              |               | ρ      |       | 🧶 📜 (                                                        | 🖦 💶 🚺 💶 🧔                                                                                          | 0 0                                                                       |                                           |                                                         |                                                                                                    | ∧ co ENG<br>IN                                    | র্ল ব×              | 105-09 | 21:40<br>-2022 <b>3</b> |

## c. **PFMS** Platform

| Department of Higher Education × +                                                            |                                           |                             |                               |                                           | <ul><li>✓ - □</li></ul> |
|-----------------------------------------------------------------------------------------------|-------------------------------------------|-----------------------------|-------------------------------|-------------------------------------------|-------------------------|
| → C 🔒 education.gov.in/en/p                                                                   | rincipal-cca/pfms/modules                 |                             |                               |                                           | 🖈 🔲 藙 Pauseo            |
| 05 Sep, 2022   9:43 PM IST                                                                    | 🔒 Home 🛛 🕈 Skip to main conter            | nt 🔸 Skip to navigation     | Screen Reader Access          | A A A A+ हिन्दी E                         | nglish                  |
| <b>Department of H</b><br>Ministry of Educ<br>Government of Indi                              | <b>ligher Education</b><br>ation<br>ia    |                             |                               |                                           | ٩                       |
| ABOUT US 🔻 MINISTERS                                                                          | DEPARTMENTS 🔻 DOCUMENTS & REPORTS         | STATISTICS 🔻 II             |                               | TIMEDIA 🔻 DASHBOARD                       |                         |
| PFMS Modules                                                                                  |                                           |                             |                               |                                           |                         |
| Home >> Higher Education >> PFMS                                                              | in O/o Pr. CCA, Education >> PFMS Modules |                             |                               | Principal CCA                             |                         |
| The various modules of PFMS which                                                             | are already active:                       |                             |                               | Introduction                              |                         |
| 1. REAT (Receipt, Expenditure, Advar                                                          | nce & Transfer) Module                    |                             |                               | Functions                                 |                         |
| 2. DBT (Direct Benefit Transfer) Mod<br>3. TSA (Treasury Single Account) Mod                  | dule                                      |                             |                               | <ul> <li>Organizational Struct</li> </ul> | ure                     |
| 4. CDDO (Check Drawing and Disbur                                                             | rsing Officer) module                     |                             |                               | PFMS in O/o Pr. CCA,                      | Education               |
| <ol> <li>EIS (Employee Information System</li> <li>GPF (General Provident Fund) Mo</li> </ol> | n) Module<br>dule                         |                             |                               | ► PFMS                                    |                         |
| 7. Pension Module                                                                             |                                           |                             |                               | PFMS Login                                |                         |
|                                                                                               | Last L                                    | Jpdated by admin on Thursda | ay, 23 September 2021 - 2:46p | ▶ PFMS Helpdesk-Co                        | ntacts                  |
|                                                                                               |                                           |                             |                               | PFMS Modules                              |                         |
|                                                                                               |                                           |                             |                               |                                           |                         |

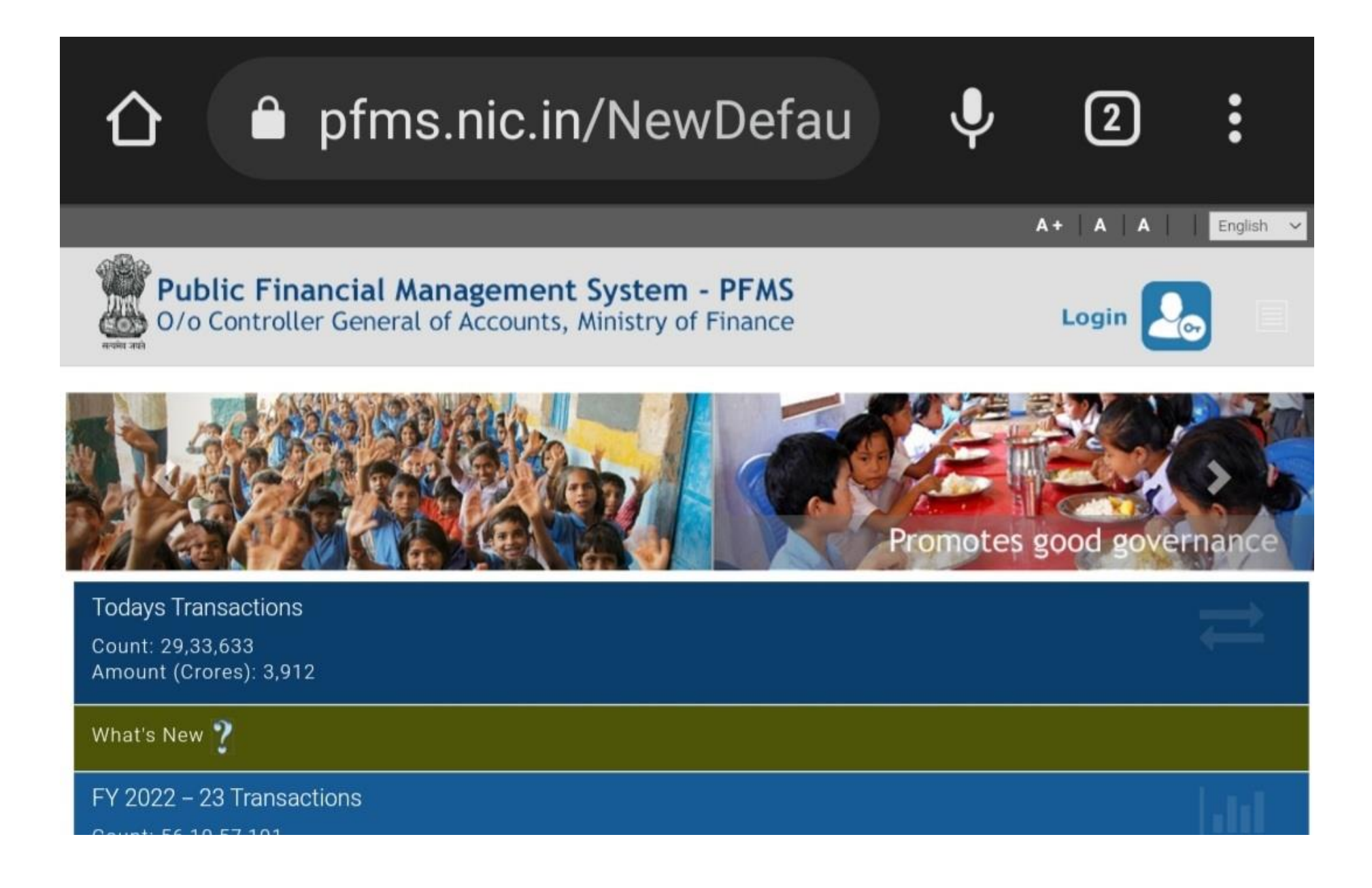

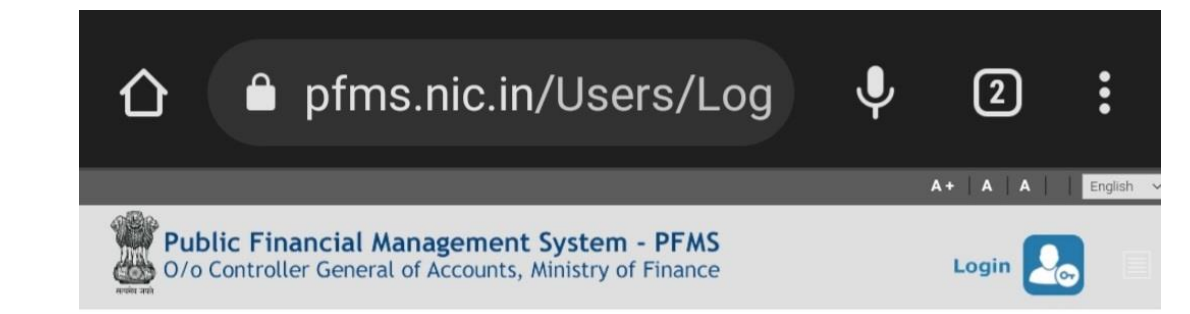

- Forgot Password?
- Register Agency
- Ministry User Registration Form
- Claimant User Registration Form
- Register MIS Reports Users
- Get Password By Unique Agency Code
- Register DBT Beneficiary Mgmt Checker
- Register Treasury Users

|                                    | 1 te                          |                 |             |
|------------------------------------|-------------------------------|-----------------|-------------|
|                                    | Log In                        |                 |             |
|                                    | 2022-2023                     | ~               |             |
|                                    | Username                      |                 |             |
|                                    | Password                      |                 |             |
|                                    |                               |                 |             |
|                                    |                               |                 |             |
|                                    | Log In                        |                 |             |
|                                    |                               |                 |             |
| Min. of Finance Controller General | of Accounts   MyGov.in   e-Le | ha   GePG   DBT | Mission     |
| Non-Tax Receipts Portal            |                               |                 | © 2017 PFMS |

## d. Centralised National Portal of Scholarships

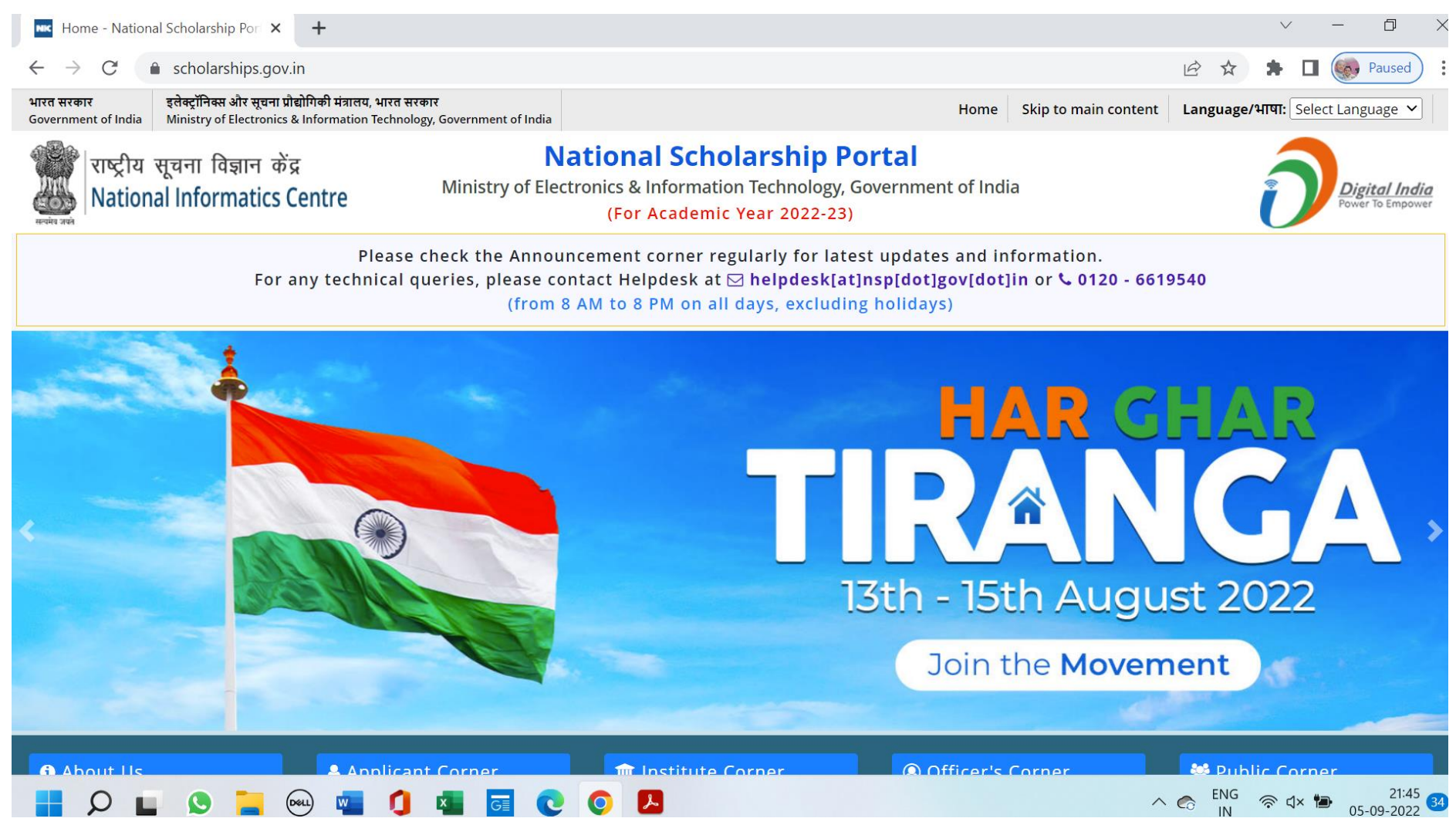

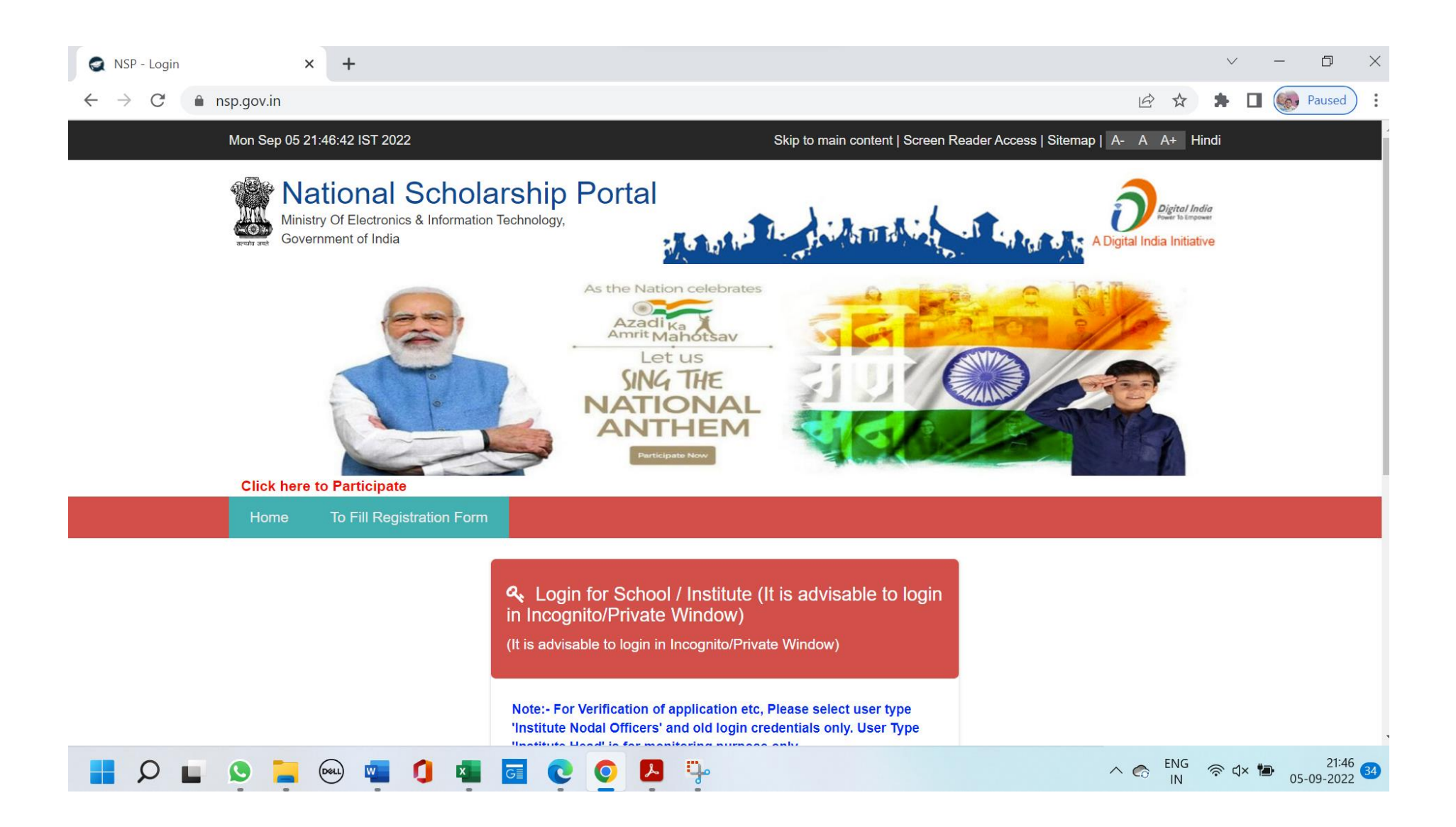

## III. Student Admission and Support

#### a. College Website

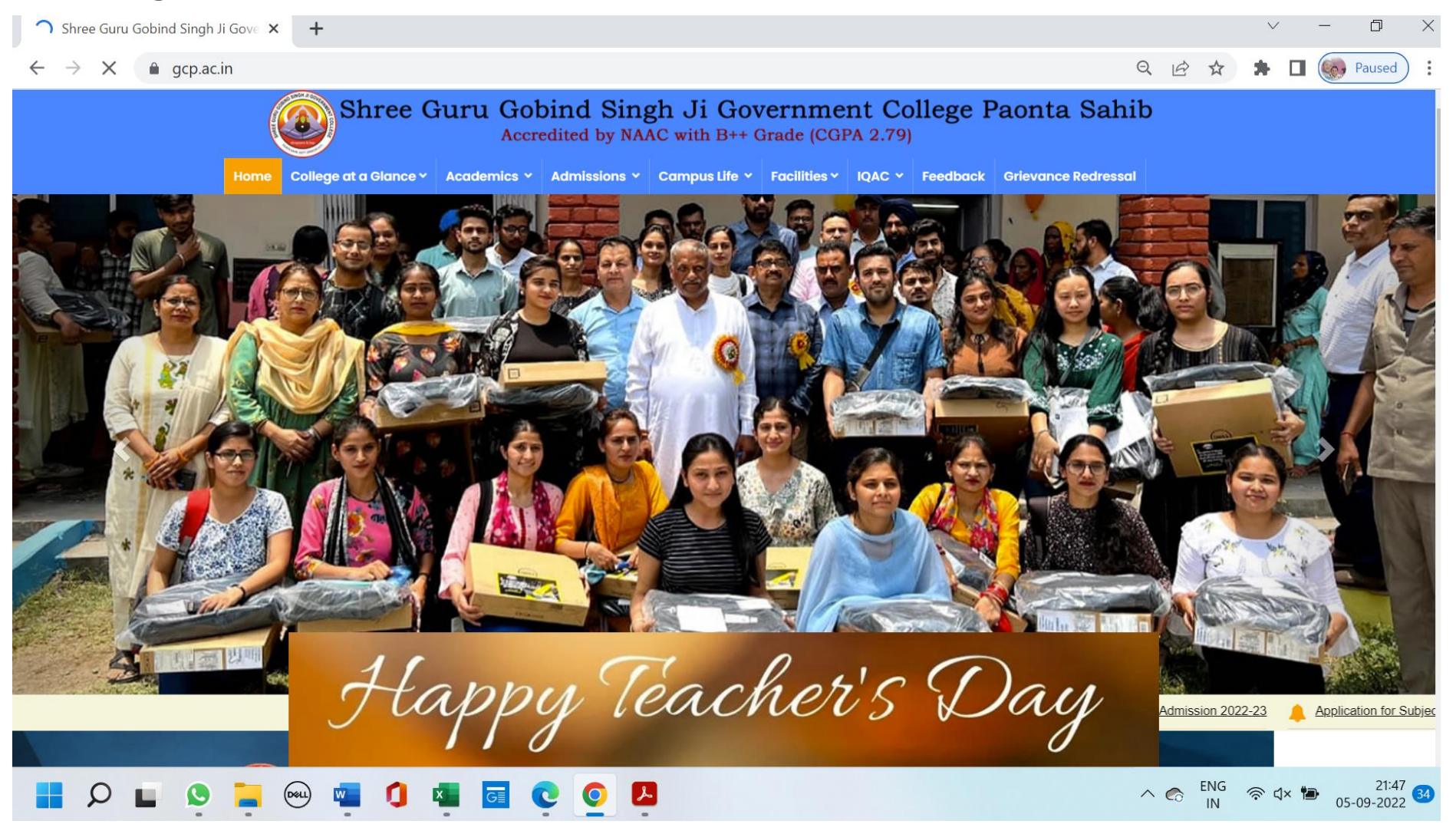

#### b. Himachal Pradesh University Portal

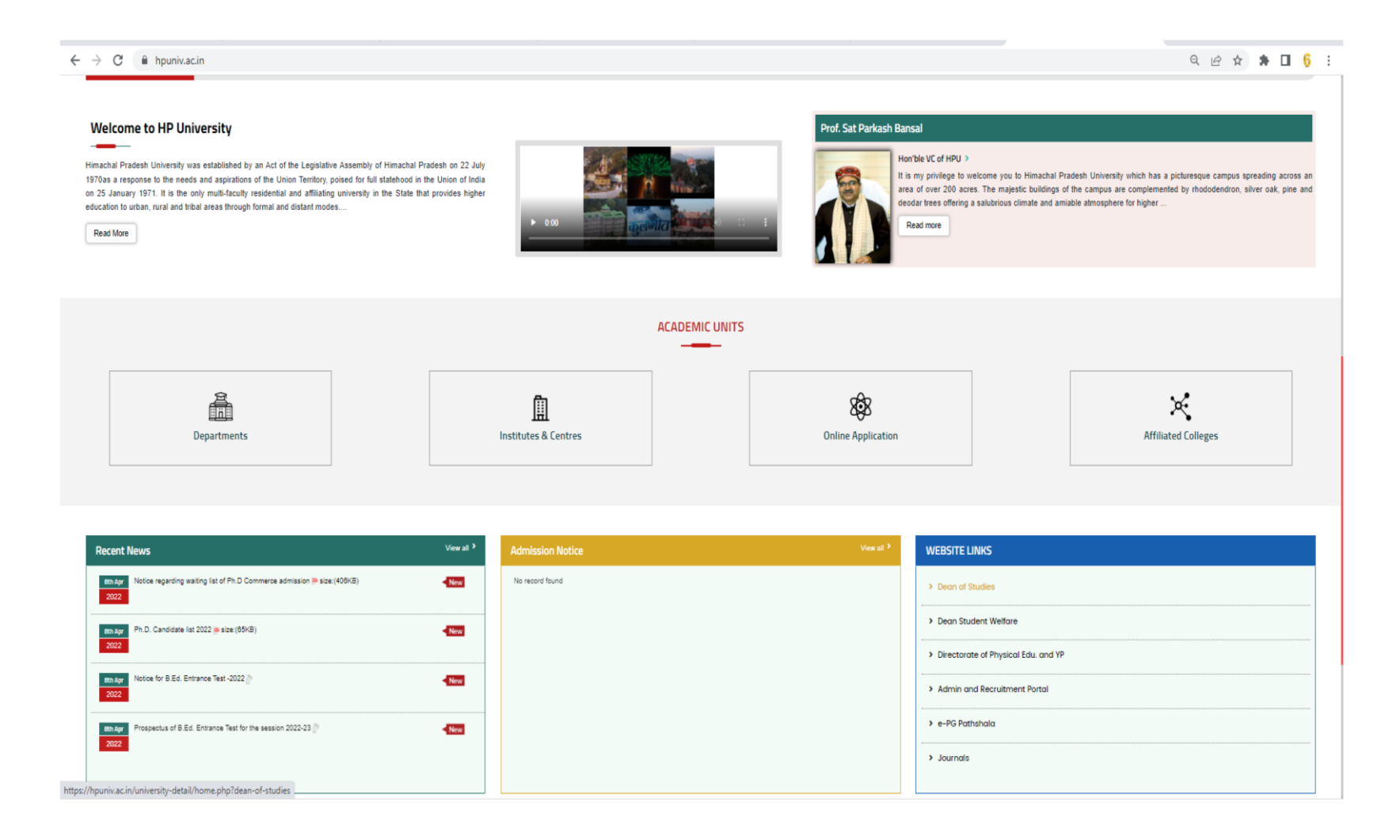

### c. Admission Portal

i. Register New User

Step 1: Click on "Register button".

## Register new user

| <form>  Image: Control of the stand of the stand of t</form> | Megister × +                      | Register buttoff.                                                                                                    |                                                                                                    | ~ - ø              |
|----------------------------------------------------------------------------------------------------|-----------------------------------|----------------------------------------------------------------------------------------------------|----------------------------------------------------------------------------------------------------|--------------------|
| <image/>                                                                                                    | ← → C                             | ount/Register                                                                                                    |                                                                                                    | ie 🖈 🗖 😩           |
| <section-header><section-header><section-header><section-header><section-header><section-header><section-header><section-header><section-header><section-header><section-header><form><form><form><form><form><form><form><form><form><form><form><form><form><form><form><form><form><form><form><form></form></form></form></form></form></form></form></form></form></form></form></form></form></form></form></form></form></form></form></form></section-header></section-header></section-header></section-header></section-header></section-header></section-header></section-header></section-header></section-header></section-header>                                                                                                    | SGGSJ Govt. College, Paonta Sahib |                                                                                                    | Home Contact Us Download                                                                                                   |                    |
| 2022 © All Rights Reserved. Developed and maintained by High All Education Solutions Pvt Ltd Current Session Year : 2022-2023                                                                                                    |                                   | Register<br>Le ter torne to create a new accourt<br>take sure that your register with your own email<br>sure that your register with your own own email<br>that the sure that your register with your own own email<br>that the sure that your register with the sure of the sure<br>with the sure that your own own own own own own own own own own | Display Name:  Email:  Phone Number:  Password:  Show Password:  Type the code shown:  Display Show another code  Register |                    |
|                                                                                                    |                                   | 2022 © All Rights Reserved. Develop                                                                                                    | ped and maintained by High All Education Solutions Pvi Ltd Current Session Year : 2022-2023                                | ^ 11NG ጭ Φ) 25-08- |
|                                                                                                    |                                   |                                                                                                    |                                                                                                    |                    |

Step 2: Enter your details on this page like your Name as this shall be displayed on your User account.

| Disple         Prive         Use the form to create a new account.         Make sure that you register with your own email address as this will be used for future communication         "If you see "The submitted code is incorrect " message again and again. Please refresh the page or open the website page again after closing the browser.         Make         Type | ay Name:<br>I I Enter a valid email<br>bali227780@gmail.com<br>ifo@highalteducation.in<br>tanage<br>DW/Hide Password<br>the code shown:<br>277024 |
|----------------------------------------------------------------------------------------------------|----------------------------------------------------------------------------------------------------|
|                                                                                                    |                                                                                                    |

Step 3: Enter an Email address, the email address is the one that you shall use to login and should be valid email address. Please do not use the email id of cybercafe or your friends to whom you do not have access.

10.0

| Register<br>Use the form to create a new account.<br>Make sure that you register with your own email<br>address as this will be used for future communication<br>* If you see "The submitted code is incorrect " message<br>again and again. Please refresh the page or open the | Display Name:<br>Priyanka Bali<br>Email:<br>bali orivankatest@omail.com<br>bali.priyankatest@gmail.com | Enter a valid email        |
|----------------------------------------------------------------------------------------------------|----------------------------------------------------------------------------------------------------|----------------------------|
| website page again after closing the browser .                                                                                                    | Show/Hide Password<br>Confirm New Password:                                                            |                            |
|                                                                                                    | Show/Hide Password Type the code shown:                                                                |                            |
|                                                                                                    | 277794                                                                                                 |                            |
| 🔎 Type here to search                                                                                                    |                                                                                                    | へ 🔐 📥 🥎 🖮 刘) 🥢 ENG 15:11 🖡 |

Step 4: Create a Password for the Admission website, this is the password that you shall use every time you login to this website. The password should contain Alphabets, numbers, special characters."

| Register<br>Use the form to create a new account.<br>Make sure that you register with your own email<br>address as this will be used for future communication<br>" If you see "The submitted code is incorrect " message<br>again and again .Please refresh the page or open the<br>website page again after closing the browser. | Display Name:  Priyanka Bali Email:  bali.priyankatest@gmail.com  Password:  I Show/Hide Password Confirm New Password:  Show/Hide Password Type the code shown:  27794 | Enter a valid email          |
|----------------------------------------------------------------------------------------------------|----------------------------------------------------------------------------------------------------|------------------------------|
| 🔎 Type here to search 🛛 🙀                                                                                                    | 🧏 💶 🔣 🚳 🗔                                                                                                    | へ 👬 🔷 😋 🗐 (4)) 🬾 ENG 15:11 📢 |

#### Step 5: Renter the same password to "Confirm New Password"

## Register

P Type here to search

Use the form to create a new account.

Make sure that you register with your own email address as this will be used for future communication

\* If you see "The submitted code is incorrect " message again and again .Please refresh the page or open the website page again after closing the browser .

|                       | Display Name:               |                                                                                          |       |
|-----------------------|-----------------------------|------------------------------------------------------------------------------------------|-------|
|                       | Priyanka Bali               |                                                                                          |       |
| nall                  | Email:                      |                                                                                          |       |
| inication             | ball.priyankatest@gmail.com |                                                                                          | scree |
| " message<br>open the | Password:                   |                                                                                          | enre  |
| 1                     | I                           | Please enter a valid password (at least one number and one character (min 6 characters)) | e     |
|                       | Show/Hide Password          |                                                                                          |       |
|                       | Confirm New Password:       |                                                                                          |       |
|                       | Show/Hide Password          |                                                                                          |       |
|                       | Type the code shown:        |                                                                                          |       |
|                       | 27794                       |                                                                                          |       |
| 21 . A                | C. Show another code        |                                                                                          |       |
|                       |                             | ∧ 🏕 🔷 🖓 📾 Qii) 🦟 ENG 04-06-2021                                                          | 4     |

## **Step 6:** Enter the Captcha code from the screen.

**Step 6:** Enter the Captcha code from the screen.

**Previous Next** 

| Register<br>Use the form to create a new account.<br>Make sure that you register with your own email<br>address as this will be used for future communication<br>If you see "The submitted code is incorrect " message<br>again and again. Please refresh the page or open the<br>website page again after closing the browser . | Display Name:   Priyanka Bali   Email:   bali.priyankatest@gmail.com   Password:   Show/Hide Password   Confirm New Password:   Show/Hide Password   Show/Hide Password   Type the code shown:   27794 🗟 |                |
|----------------------------------------------------------------------------------------------------|----------------------------------------------------------------------------------------------------|----------------|
| P Type here to search                                                                                                    |                                                                                                    | へ <b>詳 の (</b> |

## Step 7: Click on Register button"

Step 7: Click on Register button"

|                                   |                                                                                                    | Previous Next                       |
|-----------------------------------|----------------------------------------------------------------------------------------------------|-------------------------------------|
| <section-header></section-header> | Display Name:<br>Priyanka Bali<br>Email:<br>bali.priyankatest@gmail.com<br>Password:<br><br>Show/Hide Password<br>Confirm New Password<br>Confirm New Password<br>Confirm New Password<br>Confirm New Password<br><br>Show/Hide Password<br><br>27794<br><br>27794<br><br>bow another code<br> |                                     |
| V lype here to search             | 🜁 🍋 🥵 🖳                                                                                                    | ∧ 🔐 🗢 🖓 🍽 (11) /// ENG 04-06-2021 🚯 |

Previous Next

Step 8: Click on "Verify e-mail -

Step 8: Click on "Verify e-mail -

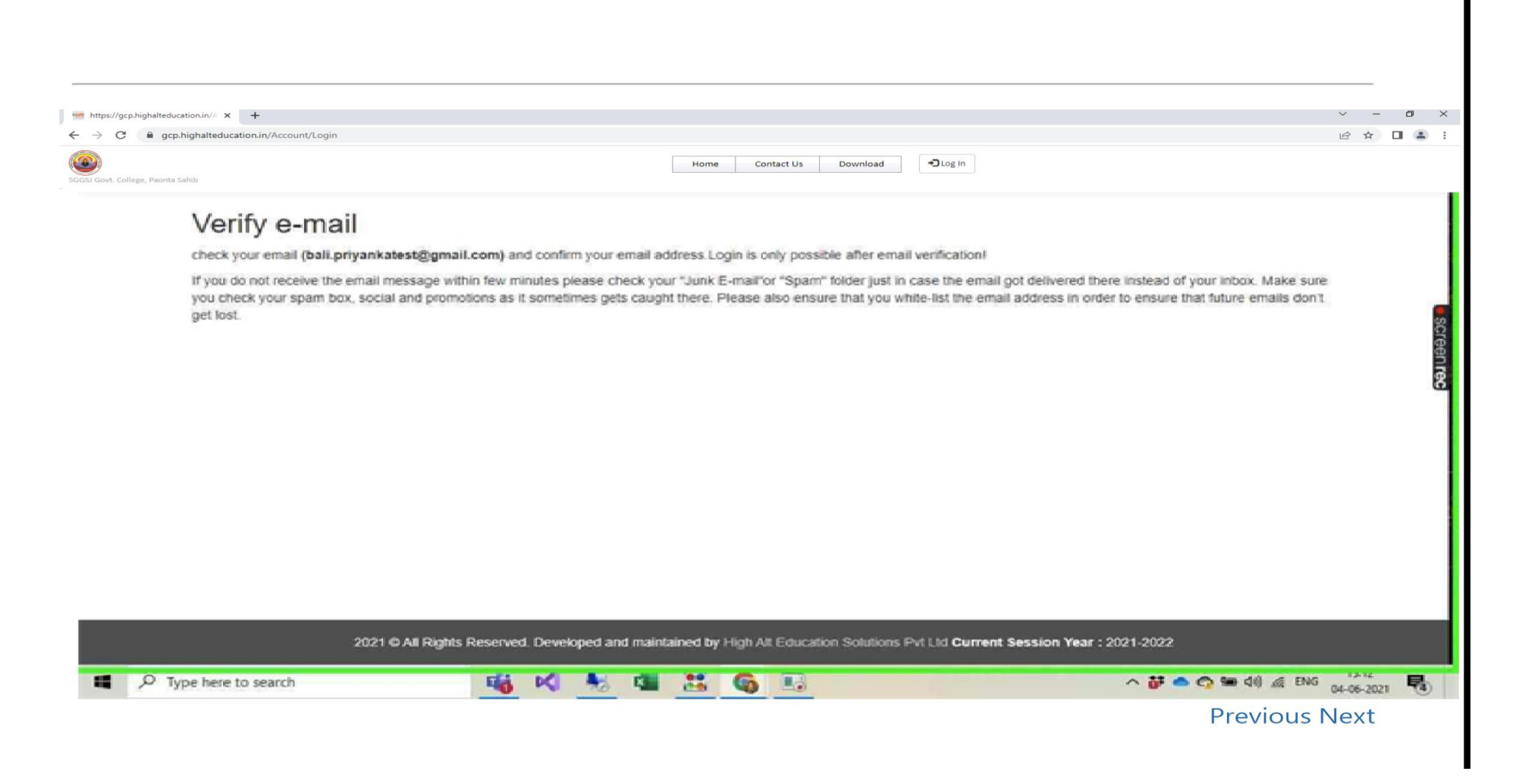

**Step 9:** Check your email It would have the confirmation email that we need to click on. If it is not in the Inbox Please check your Promotions and Spam folder as well.

![](_page_23_Picture_1.jpeg)

## **Step 10:** User mouse wheel down in "Confirm your account SGGSGJ Govt. College, Paonta Sahib - bali.priyankatest@gmail.com - Gmail - Google Chrome"

**Step 9:** User mouse wheel down in "Confirm your account SGGSGJ Govt. College, Paonta Sahib - bali.priyankatest@gmail.com -Gmail - Google Chrome"

![](_page_24_Picture_2.jpeg)

**Previous Next** 

#### Step11: Click on Verify Email Link

Step10: Click on Verify Email Link

![](_page_25_Picture_2.jpeg)

**Previous Next** 

Step 11: User left click on "Confirm Email (document)" in "Confirm Email - Google Chrome"

![](_page_26_Figure_1.jpeg)

#### ii. Online Admission

#### STEPS FOR ONLINE REGISTRATION

Open the website link gcp.highalteducation.in or click on Online Admission from thecollege website gcp.ac.in

#### Step 1:

1. If you are New Candidate or First time User, Click on " Click here to register (new user)" Button. If you are existing Student please use your credentials to login into portal by clicking on "Log In".

![](_page_27_Picture_5.jpeg)

**Step 2:** Login the college admission website with the email that you have registered and the password that you had created while registering your email.

![](_page_28_Picture_1.jpeg)

![](_page_28_Picture_2.jpeg)

![](_page_28_Picture_3.jpeg)

🚦 🔎 💻 💁 🚔 🚔 🖾 🖉 🦓

へ ENG 奈 (4) 11:25 N 奈 (4) 25-08-2022

# **Step 3:** This is the Student's Dashboard, where the student will click **"Apply for new Course".**

| Social Court, College, Peoria Sulhib      | Home   | Contact Us | Download | My dashboard | ▲ Welcome, | Priyanka Bali |  |
|-------------------------------------------|--------|------------|----------|--------------|------------|---------------|--|
| NOTIFICATIONS APPLY COURSE MY APPLICATION | 3      |            |          |              |            |               |  |
| Apply for new course View my applie       | ations |            |          |              |            |               |  |
|                                           |        |            |          |              |            |               |  |
|                                           |        |            |          |              |            |               |  |
|                                           |        |            |          |              |            |               |  |
|                                           |        |            |          |              |            |               |  |
|                                           |        |            |          |              |            |               |  |
|                                           |        |            |          |              |            |               |  |

2021 © All Rights Reserved. Developed and maintained by High Alt Education Solutions Pvt Ltd Current Session Year : 2021-2022

**Step 4:** This Page shows all the courses the student can apply for, the "Submission From" and "Submission Till" Dates. For Eg we shall Apply for BA First year course. We need to click on "**Apply Now**" in front of the B.A Course Name for First Year.

| IFICATIONS               | APPLY COURSE                                                                                          | MY APPLICATIONS                                                               |                                                           |                                                                                                    |                                                                    |                                                                    |  |  |  |  |
|--------------------------|----------------------------------------------------------------------------------------------------|-------------------------------------------------------------------------------|-----------------------------------------------------------|----------------------------------------------------------------------------------------------------|--------------------------------------------------------------------|--------------------------------------------------------------------|--|--|--|--|
| As your register         | submitted application g<br>ed email address.                                                          | yoes through various stages, it is highly                                     | recommended to keep lo                                    | oking at your dashboard during admissio                                                                                      | n process. You are also informe                                    | ed by sending emails to your                                       |  |  |  |  |
| **Please<br>for the s    | e submit the application<br>ame course twice then                                                     | with proper details as once the applic the reservation category should be dif | ation is verified you canno<br>ferent otherwise your appl | t change any information except reserva-<br>lication will not be submitted.                                                  | tion category. In case you are tr                                  | ying to apply for the first year                                   |  |  |  |  |
| On mob                   | LATEST NOTIFICATION(S)<br>On mobiles and smaller screens click on three dots() to check more details. |                                                                               |                                                           |                                                                                                    |                                                                    |                                                                    |  |  |  |  |
| Apply                    | Now Course N                                                                                          | iame                                                                          | Course Year                                               | Get Prospectus                                                                                                    | Submission From                                                    | Submission Till                                                    |  |  |  |  |
| App                      | oly Now B.A.                                                                                          |                                                                               | First                                                     | View/Download Prospectus                                                                                                    | 03-06-2021                                                         | 31-08-2021                                                         |  |  |  |  |
|                          | abellan BA                                                                                            |                                                                               | Same a                                                    | And the second second second second                                                                                          |                                                                    |                                                                    |  |  |  |  |
| App                      | ny non B.A.                                                                                           |                                                                               | Second                                                    | View/Download Prospectus                                                                                                    | 03-06-2021                                                         | 31-08-2021                                                         |  |  |  |  |
| App                      | ply Now B.A.                                                                                          |                                                                               | Third                                                     | View/Download Prospectus View/Download Prospectus                                                                            | 03-06-2021                                                         | 31-08-2021<br>31-08-2021                                           |  |  |  |  |
| Apr<br>Apr<br>Apr        | oly Now B.A.<br>oly Now B.Com.                                                                        |                                                                               | Third<br>First                                            | View/Download Prospectus View/Download Prospectus View/Download Prospectus                                                   | 03-06-2021<br>03-06-2021<br>03-06-2021                             | 31-08-2021<br>31-08-2021<br>31-08-2021                             |  |  |  |  |
| Apr<br>Apr<br>Apr        | ply Now B.A.<br>ply Now B.A.<br>ply Now B.Com.<br>ply Now B.Com.                                      |                                                                               | Third<br>First<br>Second                                  | View/Download Prospectus View/Download Prospectus View/Download Prospectus View/Download Prospectus                          | 03-06-2021<br>03-06-2021<br>03-06-2021<br>03-06-2021               | 31-08-2021<br>31-08-2021<br>31-08-2021<br>31-08-2021               |  |  |  |  |
| Apr<br>Apr<br>Apr<br>Apr | ply Now B.A.<br>ply Now B.A.<br>ply Now B.Com.<br>ply Now B.Com.                                      |                                                                               | Third<br>First<br>Second<br>Third                         | View/Download Prospectus View/Download Prospectus View/Download Prospectus View/Download Prospectus View/Download Prospectus | 03-06-2021<br>03-06-2021<br>03-06-2021<br>03-06-2021<br>03-06-2021 | 31-08-2021<br>31-08-2021<br>31-08-2021<br>31-08-2021<br>31-08-2021 |  |  |  |  |

Step 5: We need to fill in the Personal Details on the first tab

- 1. The picture of the student should be uploaded . The picture should be clear with a plain background.
- 2. Similarly, the signature of the student should be clear and on blank paper.
- All the details are to be filled on this page. If the student is an existing student, "ActiveStudent" option needs to be clicked.
- 4. You need to check your Category and Sub Category to avail Reservation during Admission.
- 5. Please enter your phone number that is active and is working.
- 6. Date of birth should be according to the one on your Class X certificate.
- 7. Once you have filled the details please click on Save and Next button.

| 198 Student Detail    | 🗧 🖷 Application Form              | K 🤫 Student          | ni x +                                                                                                    | v - 0          | ×    |
|-----------------------|-----------------------------------|----------------------|----------------------------------------------------------------------------------------------------|----------------|------|
| ← → C # pophiphaltedu | cation.in/ApplicationForm/course/ | vailableid - diklad7 | a 2616 498a a191 ad5/c2c8498agpicationid=dd594c4 1456 4c47-b76d ad8e40b6bc2e8personid=e48dc8ea=1022-476e abc7-894e00ec88a | 2 2 <b>1</b> 4 | E (E |

| ۵                                              | Home Contact Us Download Admin Pages                   | Student Information        | College Staff Pages Reports                                | 1 Welcome, Rinks Apparval | 1                              |  |
|------------------------------------------------|--------------------------------------------------------|----------------------------|------------------------------------------------------------|---------------------------|--------------------------------|--|
| IDIDII Govt. College, Paorta Talvía            |                                                        |                            |                                                            |                           |                                |  |
|                                                | 8                                                      | A Year 1                   |                                                            |                           |                                |  |
| Personal Database Family Details Academic Deta | Is Preferences Extra Curriculars Documents Review      | And Pay Prospectus/Registr | ation Fee                                                  |                           |                                |  |
| C Personal Information                         |                                                        | Other Details              |                                                            |                           |                                |  |
| Clear Passport Size Photo:                     | Upload Your Signature:                                 | Email                      | arkitbava735@gmail.com                                     |                           |                                |  |
|                                                |                                                        | First Name:*               | ANOT                                                       |                           |                                |  |
|                                                |                                                        |                            | Name as per Tenth Certificate without salutions            | lie Mr./Mr.               |                                |  |
|                                                |                                                        | Middle Name:               |                                                            |                           |                                |  |
|                                                |                                                        | Last Name:                 | KUMAR                                                      |                           |                                |  |
|                                                |                                                        | Aadhaar Number:*           | 400962144529                                               | NAN Number:               |                                |  |
| Upload personal image                          | Upload Signature Image.                                | Domicile:"                 | Others                                                     | Nationality:*             | Indian                         |  |
|                                                |                                                        | Phone Number:*             | 0620010549                                                 | Afternate Phone Number:   | 12153823254                    |  |
| Select Student Type:*                          | ing from another college () Already student of college | Relipion:"                 | Hinduism                                                   |                           |                                |  |
| Category," General                             | Sub Category: Open                                     | Cate of Brok.              | 01-01-2008<br>Date of birth can not be before 01 July 1997 | Age as on an only 2022    | D part 4 million and 1 million |  |
| Gender:" Male                                  | Only Child                                             | -                          | course 1 year                                              |                           |                                |  |
| Below Paverty Line:                            |                                                        |                            |                                                            |                           |                                |  |
|                                                |                                                        |                            |                                                            |                           |                                |  |
|                                                |                                                        |                            |                                                            |                           |                                |  |
|                                                | 50                                                     | ve and Next                |                                                            |                           |                                |  |
|                                                |                                                        |                            |                                                            |                           |                                |  |

![](_page_32_Picture_1.jpeg)

# **Step 6:** This is the tab to fill the Family Details. In case of Guardian please select the option for Guardian else the option Father is selected by default.

| 100 Student Detail X 100 Application Form X      | × 🗺 Student Detail × 🛛 +                      |                         |                        |                   |                       |                           | ~ - ¤ ×   |
|--------------------------------------------------|-----------------------------------------------|-------------------------|------------------------|-------------------|-----------------------|---------------------------|-----------|
| ← → C                                            | lableId=d9dad73a-261d-498a-a95f-ad5fcf2c84f9& | applicationId=dd59f4c4- | 1456-4c47-b76d-ad8e4   | 0b0be2e&personId= | e48dc8ea-1022-476e-ab | c7-894e30ecffda           | 🖻 🖈 🔲 😩 🗄 |
| GGGSJ Govt. College, Paonta Sahib                | Home Contact Us Download                      | Admin Pages             | Student Information    | College Staff     | Pages Reports         | L Welcome, Rinku Aggarwal |           |
| BA Year 1                                        |                                               |                         |                        |                   |                       |                           |           |
| Personal Details Family Details Academic Details | Preferences Extra Curriculars Doc             | cuments Review          | And Pay Prospectus/Reg | istration Fee     |                       |                           |           |
| Family Details                                   |                                               |                         |                        |                   |                       |                           |           |
| 🗑 Father 🔿 Guardian                              |                                               |                         |                        |                   |                       |                           |           |
| Father First Name:*                              | Father Middle Name                            | :                       |                        |                   | Father Last Na        | ame:                      |           |
| Phone Number:*                                   | Occupation:*                                  |                         |                        |                   | Annual Incom          | ne(₹):*                   |           |
| Mother First Name:* SUDESH                       | Mother Middle Nam                             | e:                      |                        |                   | Mother Last N         | Name:                     |           |
| Correspondence Address                           |                                               |                         | Permanent Add          | ress              |                       |                           |           |
| Select Country:* India                           |                                               |                         | Same as correspo       | ondence address:  |                       | Select Country:* India    |           |
| Address Line 1:*                                 |                                               | ]                       | Address Line 1:*       | MAIN BAZAAR PAON  | NTA SAHIB             |                           |           |
| Address Line 2:                                  |                                               | 1                       | Address Line 2:        |                   |                       |                           |           |
| District:*                                       |                                               |                         | District:*             | SIRMOUR           |                       |                           |           |
| State:* UP                                       |                                               |                         | State:*                | НР                |                       |                           |           |
| Pin Code:*                                       |                                               | ]                       | Pin Code:*             | 173025            |                       |                           |           |
|                                                  |                                               |                         |                        |                   |                       |                           |           |
|                                                  | Desviewe                                      |                         |                        |                   | Cause and M           |                           |           |
|                                                  | Previous                                      |                         |                        |                   | Save and N            | ext                       |           |
|                                                  |                                               |                         |                        |                   |                       |                           |           |

![](_page_33_Picture_2.jpeg)

**Step 7:** Academic Details are to be filled on the next tab. You can choose from the option of CGPA or Marks. Please enter the tenth and then 12<sup>th</sup> class details. Enter the name of the subjects and then click enter to enter the next subject. Click on the Save and Next button.

| 109 Student Detail                              | × Mpplication Form                                                                                                    | × Student Detail × +                                      |               |                           |                                             |                    | v –   | ø ×   |
|-------------------------------------------------|----------------------------------------------------------------------------------------------------|-----------------------------------------------------------|---------------|---------------------------|---------------------------------------------|--------------------|-------|-------|
| $\leftrightarrow$ $\rightarrow$ C $\square$ gcp | .highalteducation.in/ApplicationForm?courseAvail                                                                                                    | lableId=d9dad73a-261d-498a-a95f-ad5fcf2c84f9&applicationI | d=dd59f4c4-14 | 56-4c47-b76d-ad8e40b0     | pe2e&personId=e48dc8ea-1022-476e            | -abc7-894e30ecffda | i£ ☆  | : 🗈 🗉 |
| SGGSJ Govt. College, Paonta                     | Home     Contact Us     Download     Admin Pages     Student Information     College Staff Pages     Reports       GGSI Govt. College, Paonta Sahib |                                                           |               |                           |                                             |                    |       |       |
|                                                 | BA Year 1                                                                                                    |                                                           |               |                           |                                             |                    |       |       |
| Personal Details                                | Family Details Academic Details                                                                                                    | Preferences Extra Curriculars Documents                   | Review An     | d Pay Prospectus/Registra | tion Fee                                    |                    |       |       |
| Tenth Details                                   |                                                                                                    |                                                           |               | Plus Two Details, Fill    | details based on Best Five Subjects         |                    |       |       |
| Passing Year Month:*                            |                                                                                                    | Roll Number:*                                             |               | Passing Year Month:*      |                                             | Roll Number:*      |       |       |
| Board:*                                         |                                                                                                    | School Name:*                                             |               | Board:*                   |                                             | School Name:*      |       |       |
| Marks Type:*                                    | Marks                                                                                                    | Marks obtained:*                                          |               | Marks Type:*              | Marks                                       | Marks obtained:*   |       |       |
|                                                 |                                                                                                    | Required field                                            |               |                           |                                             | Required field     |       |       |
| Marks out of:*                                  | 700                                                                                                    | Percentage:* 50                                           | 0.29          | Marks out of:*            | Marks obtained out of                       | Percentage:*       | 46.00 |       |
| Subjects:*                                      | ENG MATHO HINDIO S.SCIENCE SCIENCE                                                                                                    | E PUNJABI ART                                             |               |                           |                                             |                    |       |       |
|                                                 | Mention subjects as per marksheet, Hit Enter after writ                                                                                             | ting each name                                            |               |                           | Required field                              | -                  |       |       |
|                                                 |                                                                                                    |                                                           |               | Stream:                   | Arts                                        |                    |       |       |
|                                                 |                                                                                                    |                                                           |               | Subjects:*                | ENGO HISO ECOO HINDIO AUTO                  | OMOBILE            |       |       |
|                                                 |                                                                                                    |                                                           |               |                           | choose 5 best subjects, nit criter after wi | rung each name     |       |       |
|                                                 |                                                                                                    |                                                           |               |                           |                                             |                    |       |       |
|                                                 |                                                                                                    | Draulaur                                                  |               |                           | Cause and                                   | d black            |       |       |
|                                                 |                                                                                                    | Previous                                                  |               |                           | Save an                                     | d Next             |       |       |
|                                                 |                                                                                                    |                                                           |               |                           |                                             |                    |       |       |

![](_page_34_Picture_2.jpeg)

# **Step 8**: **"Preference tab**" is where you shall enter your subjects in the order of your preference.

| 🐜 Student Detail 🗙 🐜 Application Form                                                                                                    | 👷 Student Detail 🗙 🕇 +                       |                                  |                                    |               |                           | ~ - | ð ×      |
|----------------------------------------------------------------------------------------------------|----------------------------------------------|----------------------------------|------------------------------------|---------------|---------------------------|-----|----------|
| C 🔒 gcp.highalteducation.in/ApplicationForm?courseAvailableId=d9dad73a-261d-498a-a95f-ad5fcf2c84f9&applicationId=dd59f4c4-1456-4c47-b76d-ad8e40b0be2e&personId=e48dc8ea-1022-476e-abc7-894e30ecffda |                                              |                                  |                                    |               |                           |     |          |
| SGGSJ Govt. College, Paonta Sahib                                                                                                    | Home Contact Us Download                     | Admin Pages Studer               | nt Information College Staff Pages | Reports       | Welcome, Rinku Aggarwal   |     |          |
|                                                                                                    |                                              | BA Year                          | 1                                  |               |                           |     |          |
| Personal Details Family Details Academic Details                                                                                                    | Preferences Extra Curriculars Docu           | ments Review And Pay Pr          | rospectus/Registration Fee         |               |                           |     |          |
| The subjects/subject group to be chosen are given in the Prospe                                                                                                    | ctus. Please read the prospectus carefully b | pefore filling in the preference | ces. If applicable                 |               |                           |     |          |
| Have you been expelled before?:                                                                                                    | Club you would like to join:* NSS            | Firs                             | st: ENGLISH-HISTORY                | ×             | Second: ENGLISH-ECONOMICS |     |          |
|                                                                                                    |                                              | Thi                              | rd: ENGLISH-PHYSICAL EDUCATION     |               | Fourth: ECONOMICS-HINDI   |     |          |
|                                                                                                    |                                              | Fift                             | HISTORY-ECONOMICS                  |               | Sixth: HISTORY-HINDI      |     | <b>*</b> |
|                                                                                                    |                                              |                                  |                                    |               |                           |     |          |
|                                                                                                    | Previous                                     |                                  |                                    | Save and Next |                           |     |          |

![](_page_35_Picture_2.jpeg)

**Step 9:** Extra Curricular Tab mentions your Sports and Cultural Activities details, you can choose the level of participation and the number of times od participation. If you have not participated in any you can leave this page empty.

| 🗺 Student Detail 🗙 🗺 Application Form                                                                                                    | X Men Student Detail X +                                                                                                    | ~ - 0 × |  |  |  |  |
|----------------------------------------------------------------------------------------------------|----------------------------------------------------------------------------------------------------|---------|--|--|--|--|
| 🗧 🔶 😋 🔒 gcp.highalteducation.in/ApplicationForm?courseAvailableId=d9dad73a-261d-498a-a95f-ad5fcf2c84f9&applicationId=dd59f4c4-1456-4c47-b76d-ad8e40b0be2e&personId=e48dc8ea-1022-476e-abc7-894e30ecffda |                                                                                                    |         |  |  |  |  |
| SGGSJ Govt. College, Paonta Sahib                                                                                                    | Home Contact Us Download Admin Pages Student Information College Staff Pages Reports & Welcome, Rinku Aggarwal                                                                                                    |         |  |  |  |  |
|                                                                                                    | BA Year 1                                                                                                    |         |  |  |  |  |
| Personal Details Family Details Academic Details                                                                                                    | Preferences         Extra Curriculars         Documents         Review And Pay Prospectus/Registration Fee                                                                                                    |         |  |  |  |  |
| Sports Details<br>Highest Participation Level: None                                                                                                    | Cultural Activities Details Highest Participation Level: None                                                                                                    |         |  |  |  |  |
| Participation count at international level: Participation count at state level:                                                                                                    | Participation count at national level:       Participation count at international level:       Participation count at international level:       Participation count at international level:         Participation count at district level:       Participation count at state level:       Participation count at district level: |         |  |  |  |  |
|                                                                                                    | Previous Save and Next                                                                                                    |         |  |  |  |  |

![](_page_36_Picture_2.jpeg)

Cloudy

**Step 10:** The **Documents page** need us to upload our documents. Tenth, Plus two, Character Certificate, School Leaving Certificate, Aadhar card, HPDomicile Certificate, Original Migration Certificate all should be uploaded.

| 🐜 Student Detail 🗙 🐜 Application Form                                                     | X Men Student Detail X                  | +                     |                              |                                         |                           | ~ -  | o ×   |
|-------------------------------------------------------------------------------------------|-----------------------------------------|-----------------------|------------------------------|-----------------------------------------|---------------------------|------|-------|
| $\leftrightarrow$ $\rightarrow$ C $($ gcp.highalteducation.in/ApplicationForm?courseAvail | lableId=d9dad73a-261d-498a-a95f-ad5fcfa | 2c84f9&applicationId= | dd59f4c4-1456-4c47-b76d-ad8e | 40b0be2e&personId=e48dc8ea-1022-476e-al | pc7-894e30ecffda          | 12 ☆ | □ 🛓 : |
| SGGSJ Govt. College, Paonta Sahib                                                         | Home Contact Us Do                      | wnload Admin          | Pages Student Informatio     | College Staff Pages Reports             | L Welcome, Rinku Aggarwal |      |       |
|                                                                                           |                                         |                       | BA Year 1                    |                                         |                           |      |       |
| Personal Details Family Details Academic Details                                          | Preferences Extra Curriculars           | Documents             | Review And Pay Prospectus/Re | gistration Fee                          |                           |      |       |
| * - Mandatory documents to upload                                                         |                                         |                       |                              |                                         |                           |      |       |
| Document Type                                                                             |                                         |                       |                              |                                         | Upload/Change             |      |       |
| Matric*                                                                                   |                                         |                       | View                         | Download                                | Upload                    |      |       |
| Plus Two*                                                                                 |                                         |                       | View                         | Download                                | Upload                    |      |       |
| Character Certificate*                                                                    |                                         |                       | View                         | Download                                | Upload                    |      |       |
| School Leaving Certificate*                                                               |                                         |                       | View                         | Download                                | Upload                    |      |       |
| Aadhar Card*                                                                              |                                         |                       | View                         | Download                                | Upload                    |      |       |
| Year Gap Affidavit Certificate*                                                           |                                         |                       | View                         | Download                                | Upload                    |      |       |
|                                                                                           | Devideur                                |                       |                              | Devices And Dev Devices                 |                           |      |       |
|                                                                                           | Previous                                |                       |                              | Preview And Pay Prospectu               | / Kegistration Fee        |      |       |

![](_page_37_Picture_2.jpeg)

**Step 11:** You must check your details on this page before clicking on the "**Submit and Pay Prospectus Fee**" Button. Once you click on this you shall be directed to the payment gateway.

![](_page_38_Picture_1.jpeg)

**Step 12:** Once the application is submitted the student will be guided to make the payment for the prospectus.

**Step 13**: The amount to be paid and the Name of the student will be displayed. Now need to click on **"Pay Online".** This will take us to the payment getaway and the student can pay by any of the Online modes like Netbanking, Credit/Debit card etc.

| PRIMENT INFORMATION                 |                                                           |                                  |  |
|-------------------------------------|-----------------------------------------------------------|----------------------------------|--|
| Name                                | ShortDescription:                                         | Total Amount:                    |  |
| Ashima Bhardwaj                     | Prospectus fees invoice for applicati-                    | 50.00                            |  |
|                                     |                                                           |                                  |  |
| PAY ONLINE CANCEL                   |                                                           |                                  |  |
|                                     |                                                           |                                  |  |
|                                     |                                                           |                                  |  |
|                                     |                                                           |                                  |  |
|                                     |                                                           |                                  |  |
|                                     |                                                           |                                  |  |
|                                     |                                                           |                                  |  |
|                                     |                                                           |                                  |  |
|                                     |                                                           |                                  |  |
|                                     |                                                           |                                  |  |
| 2021 @ All Rights Reserved. Develop | ed and mainfained by High Alt Education Solutions Pvt Lit | Current Session Year : 2021-2022 |  |

## **IV.** Examination

### d. Student Registration with Affiliating University

![](_page_40_Picture_2.jpeg)

## e. Exam Portal of affiliating university

| HPU::Examination × +                                                  |                                          |                        |                               | ~                              | - 0                 | ×      |
|-----------------------------------------------------------------------|------------------------------------------|------------------------|-------------------------------|--------------------------------|---------------------|--------|
| $\leftarrow$ $\rightarrow$ C ( A Not secure   exams.hpushimla.in/main | n.aspx                                   |                        | QI                            | ፼ ☆ 筹                          | Paused              | ) :    |
| Himachal Pradesh University<br>Established : 1970                     |                                          |                        | Home Student <del>+</del> Col | lege <del>-</del> University - | r Important Links • | + Help |
|                                                                       | Click Here to visit OLD UG s             | ystem                  |                               |                                |                     |        |
| HPU Helpline-1772832019, 1772832026                                   |                                          |                        |                               |                                |                     |        |
| Session 2021-2022 Important Links                                     | Image: Session 2021-2022 Important Links | <u> A</u> Notification |                               |                                |                     |        |
|                                                                       |                                          |                        |                               |                                |                     |        |
|                                                                       |                                          |                        |                               |                                |                     |        |

![](_page_41_Picture_2.jpeg)

Screenshot 2 Examinations Portal of Himachal Pradesh University

![](_page_42_Picture_0.jpeg)

![](_page_42_Picture_1.jpeg)

![](_page_42_Picture_2.jpeg)

Screenshot 3 Student Login

| Form Filling Status                                                                                                    |               |              |
|----------------------------------------------------------------------------------------------------|---------------|--------------|
| W Governance ← hpushimla — Wor: x 0 9) WhatsApp x M Inbox (13) - criterion6.hpu@gm: x ♥ Download file [iLovePDF x 3 final 6.pdf x 9 HPU:CANDIDATE PORTAL x 9 Himachal Pradesh University x +           ← → C a admissions.hpushimla.in/Online/CommonPGandUG/PA_Comm_PG_UG_Registration_Personalinfo.aspx                                                                                                    | > - □ I ⇒ ⇒ □ | ×<br>6 :     |
| Himachal Pradesh University<br>Established : 1970                                                                                                    | Help   Home   | - 1          |
| Personal Information Education & Document Details Application Summary Payment Submit Application Form Steps for Registration                                                                                                    |               |              |
| Step [1/5]: Personal Information     Personal Information       Fields marked * are mandatory.     Education & Document Details                                                                                                    |               |              |
| Name of the Course in the Course in the Cour |               |              |
| Father's Name (As per Matric certificate)<br>पिता का नाम (मैट्रिक सरिभिकेट के अनुसास)<br>Mother's Name                                                                                                    |               |              |
| Examination Center for Entrance Terra<br>प्रवेश परीक्षा के लिए परीक्षा केन्द्र                                                                                                    |               | 1            |
| Address for Correspondence (IN CAPTIAL LETTERS)<br>प्रत्रवपहास देवु पता :<br>Mobile No.                                                                                                    |               | 1            |
| मोबाइल नंबर '<br>Same as Correspondence Address<br>Permanent Home Address (IN CAPITAL LETTERS)<br>स्थाई घर का पता :                                                                                                    |               |              |
| Email-1d<br>토채면                                                                                                    |               | 1            |
| Aadhaar No.<br>Jufuut ritearn<br>High School (Matric) Mark-Sheet No.                                                                                                    |               |              |
| हाई स्कूल (मेट्रिक) अंक तालिका संख्या<br>Nationality @ Indian ○ Other<br>राष्ट्रीयला :                                                                                                    |               |              |
| uender : ® Male ○ Female<br>लिंग<br>Are you a Bonafide Residentof Himachal Pradesh ? : ○ Yes ○ No<br>वया आप हिमाचल प्रदेश के बोनाफाइड रेजिडेंट हैं :                                                                                                    |               |              |
| Image: Constraint of the second second se                  | Show a        | × III        |
| 💶 e e e e e e e e e e e e e e e e e e e                                                                                                    | ENG           | :00<br>022 2 |

Screenshot 4 Form Filling Status on Student Login

## f. Internal Assessment

S HPU :: UNIVERSITY ADMIN LOGIN × +

~ - 0 ×

![](_page_44_Picture_3.jpeg)